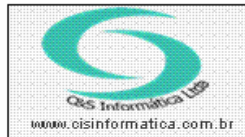

## Procedimento

Sistemas de Gestão Empresarial SGECS Tel. 55 (0xx11) 2682-7045 / 2023-1587

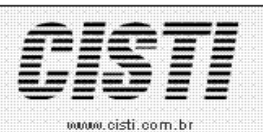

| Código:  | FT-120216                                                  | Módulo:  | FATURAMENTO |  |
|----------|------------------------------------------------------------|----------|-------------|--|
| Data:    | 16/02/2012                                                 | Revisão: | TÉCNICA     |  |
| Assunto: | Como alterar valores da Nota Fiscal emitida no faturamento |          |             |  |

• Entrar no Sistema FATURAMENTO.

• Selecionar na barra a opção *CADASTRO* e no painel selecionar a opção *CONSULTAR NOTA FISCAL.* 

| 16/02/2012 - C&S INFORMATICA - CONSULTAR NOTA FISCAL - CSFT0009                                                                                                    |                         |  |  |  |  |
|----------------------------------------------------------------------------------------------------|-------------------------|--|--|--|--|
| Selectional Registro NFe/RPS   Empresa: 1 Filial: 0 Nº da NF: 11221 CNPJ/CPF: 99965666849 Nº NFe: 0                                                                                                    | Nº RPS: <mark>0</mark>  |  |  |  |  |
| Pagamento: VIII A VISTA - DINHEIRO Agente: VIII A VISTA - DINHEIRO                                                                                                    | ERI PERI                |  |  |  |  |
| Natureza Operação: 5,102 VENDA MERC SEM SUB TRIBUTARIA Vendedor: 💓 2601 Série/Mod                                                                                                    | lelo: 1 1               |  |  |  |  |
| Data da Emissão: 16/02/2012 Data da Saída: Situação: A End. Entrega: 💓 M End. Cobrança: 💓 M                                                                                                    | № de Impressão: 0       |  |  |  |  |
| Motivo do Cancelamento:                                                                                                    |                         |  |  |  |  |
| Velores da Nota Fiscal<br>Base ICMS: 45,00 VL ICMS: 8,10 Base ICMS Subst 0,00 ICMS Subst 0,00 VL Merca                                                                                                    | adoria: 45,00           |  |  |  |  |
| VL Frete: 0,00 VL Seguro: 0,00 Desp. Acessórias: 0,00 VL IPI: 0,00 VL NF:                                                                                                    | 45,00                   |  |  |  |  |
| Descrição Geral Impostos Transporte Cobrança Entrega Fatura Tributaçã                                                                                                    | io NFe                  |  |  |  |  |
| Item Qtde. Grupo Cód. Produto VL. Unitário VL. Desc. VL. Trib. CFOP Tipo % IPI   321 1,0000 1 PROT 50,0000 5,0000 45,00 1 5,102 P 0,000                                                                                                    | VL. IPI % IC<br>0,00 18 |  |  |  |  |
| Somente usuários com nível 9 no Faturamento e que podem alterar valo <mark>res da</mark><br>nota                                                                                                    |                         |  |  |  |  |
|                                                                                                    |                         |  |  |  |  |
| Image: Wise in the second second se |                         |  |  |  |  |

Figura 01 – Alterando valores no programa Consultar Nota Fiscal – CSFT0009